# Contenido

| Actualización de firmware y controladores Dell<br>ControlVault |
|----------------------------------------------------------------|
| Descarga de los controladores más recientes                    |
| Instalación del controlador Dell ControlVault5                 |
| Comprobación de la instalación del controlador6                |
| Instalación del firmware Dell ControlVault                     |

# Actualización del firmware y de los controladores Dell ControlVault

- El firmware y los controladores Dell ControlVault instalados en fábrica en los equipos Dell son obsoletos y necesitan ser actualizados siguiendo este procedimiento, en el orden indicado.
- Si recibe un mensaje de error durante la instalación de DDP | EE o DDP | ESS pidiéndole que salga del instalador para actualizar los controladores Dell ControlVault, puede ignorar tranquilamente el mensaje y continuar con la instalación de DDP | EE o DDP | ESS. Los controladores Dell ControlVault (y el firmware) pueden ser actualizados una vez finalizada la instalación de DDP | EE o DDP | ESS.

## Descarga de los controladores más recientes

Vaya a www.support.dell.com.

|    | http://www.dell.com/support/home/us/en/19?c=&d=&s=                                    | D * C                                                 | ි<br>X දෙConvert - වූ                                |
|----|---------------------------------------------------------------------------------------|-------------------------------------------------------|------------------------------------------------------|
|    | Contact Us                                                                            | Prem                                                  | nier Login                                           |
|    | Shop Support Community                                                                | My Account                                            | What can we help you find? Search                    |
|    | V Order Status # Feedback                                                             |                                                       |                                                      |
|    | ✿ > Support                                                                           |                                                       |                                                      |
|    |                                                                                       |                                                       | Get to know 🛛 🖬 Windows 10                           |
| _  |                                                                                       | Support                                               |                                                      |
|    |                                                                                       |                                                       |                                                      |
|    | Product support                                                                       |                                                       | Orders & support requests                            |
|    | Support for your product-drivers, diagnostics,                                        | Identify and resolve issues quickly with a variety of | Check the status of your orders and support requests |
|    | manuals, parts, warranty information and more.                                        | troubleshooting tools and resources.                  | and find answers to common questions.                |
| /  | N V V V V V                                                                           |                                                       |                                                      |
|    | *****                                                                                 |                                                       |                                                      |
| Ρ  | roduct support                                                                        |                                                       |                                                      |
| 1  | Getting started with your Dell product                                                |                                                       |                                                      |
|    | Getting started with your Dett product                                                |                                                       |                                                      |
|    | Our tutorials will help you get set up, connect to the in<br>Get set up and connected | ternet, create a Dell account, and more.              |                                                      |
|    | lentify the product you need to support                                               |                                                       |                                                      |
| Id | in the product for node to support                                                    |                                                       |                                                      |

#### Seleccione el modelo de su equipo.

| Http://www. <b>deil.com</b> /support/home/us/en/                 | 19?c=&d=&s= ₽ ~ C                                   | ⊖ Support   Dell US ×                                                              | × 🍕 Convert                               | ଲି ଲି ହିଁ<br>• <mark>ଛ</mark> ି Selec |
|------------------------------------------------------------------|-----------------------------------------------------|------------------------------------------------------------------------------------|-------------------------------------------|---------------------------------------|
| Product support                                                  | То                                                  | p resources                                                                        | Orders & support requests                 | /                                     |
| Identify the product you need to s                               | upport                                              |                                                                                    | 2                                         |                                       |
| Auto-detect your product. Detect Product                         | Enter a Servic<br>Service Code.<br>ABCD123 or 12345 | 67890 Submit                                                                       | Browse for a product.                     | tact us                               |
| [                                                                |                                                     | oth product IDs are located on the<br>ack or bottom of your device. See<br>letails | • View products                           | Con                                   |
| Select a product                                                 |                                                     |                                                                                    |                                           |                                       |
| Desktops & All-in-Ones                                           | Laptops                                             | Servers, Storage, & Networ                                                         | king Tablets & Mobile Devices             |                                       |
| Monitors & Projectors                                            | Electronics & Accessories                           | Printers                                                                           | Software & Security                       |                                       |
| Have a Dell Account? Select from a list of                       | your products.                                      |                                                                                    |                                           |                                       |
| Top resources                                                    |                                                     |                                                                                    |                                           |                                       |
| Online diagnostics<br>We can fix your Windows-based device or se | Help by topic<br>nd you Find answers to yo          | ur technology questions with our coll                                              | ection of articles, videos and tutorials. |                                       |
| replacement parts in just minutes. Running                       | No power, no PC                                     | OST, no boot and no video                                                          | Getting started                           |                                       |

**3** Seleccione **Drivers & Downloads** (Controladores y descargas).

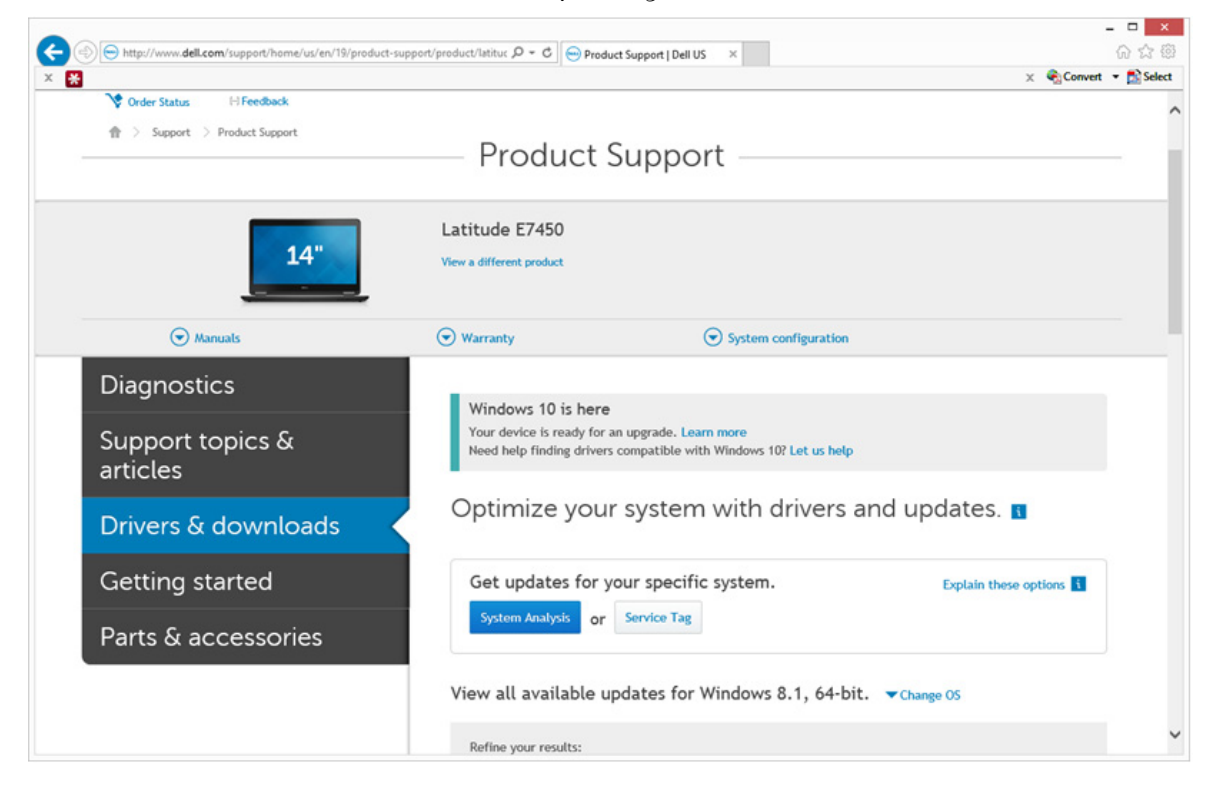

4 Seleccione el Operating System (Sistema operativo) del equipo de destino.

|                                                                     |                                                                                                    | ×            |
|---------------------------------------------------------------------|----------------------------------------------------------------------------------------------------|--------------|
| (a) (b) http://www.dell.com/support/home/us/en/19/product-support/p | product/latituc D + C  Product Support   Dell US ×                                                                                                    | 67 17 193    |
| Parts & accessories                                                 | System Analysis or Service Tag                                                                                                    | t • 🔤 Select |
|                                                                     | View all available updates for Windows 8.1, 64-bit. A Change 05                                                                                                    |              |
|                                                                     | BIOS         Ubuntu 12.04         Ubuntu 14.04         Windows 10, 32-bit         Windows 70, 64-bit         Windows 7, 54-bit         Windows 8.1, 64-bit         Looking for a different OS? View the list of Dell supported operating systems         Refine your results: |              |
|                                                                     | Category   Importance  More filters                                                                                                    |              |
|                                                                     | English ©   Clear all<br>View by: Category Importance Release date Installation order<br>Show All   Hide All                                                                                                    |              |
|                                                                     | Application (2 files)     Audio (1 file)                                                                                                    | -            |
|                                                                     | Backup and Recovery (1 file)                                                                                                    |              |

**5** Expanda la categoría **Security** (Seguridad).

| De biter // www.dell.com/current/home/w/or/or/10/oront | the suggest for a full state of the state of the state of |                  |
|--------------------------------------------------------|----------------------------------------------------------------------------------------------------|------------------|
| Instp://www.deix.com/support/nome/us/en/1s/produ       |                                                                                                    | onvert - 🔂 Selec |
| *                                                      | Change Management Software Development Kit (2 files)                                                                                                    |                  |
|                                                        | Chipset (6 files)                                                                                                    |                  |
|                                                        | Dell Data Protection (5 files)                                                                                                    |                  |
|                                                        | Modem/Communications (2 files)                                                                                                    |                  |
|                                                        | Mouse, Keyboard & Input Devices (2 files)                                                                                                    |                  |
|                                                        | Network (10 files)                                                                                                    |                  |
|                                                        | Security (2 files)                                                                                                    |                  |
|                                                        | Dell ControlVault Firmware View details<br>ControlVault_Setup_2MYJC_A37_2PE.exe   Hard-Drive (6 MB)<br>Security   Release date 12 Dec 2014   Last Updated 08 May 2015   Recommended                                                                                                    |                  |
|                                                        | Version 30.7.027.0,A37                                                                                                    |                  |
|                                                        | This file will automatically self-install after downloading. Restart required                                                                                                    |                  |
|                                                        | 🛃 Download File 📑 Add to download list                                                                                                    |                  |
|                                                        | Dell ControlVault Driver View details<br>CV_DRV_Setup_YYV17_A18_64b_ZPE.exxe   Hard-Drive (15 MB)<br>Security   Release date 10 Dec 2014   Last Updated 14 May 2015   Recommended                                                                                                    |                  |
|                                                        | Version 3.0.00040.30.7.027,A18                                                                                                    |                  |
|                                                        | This file will automatically self-install after downloading. Restart required                                                                                                    |                  |
|                                                        | 📩 Download File / 🔠 Add to download list                                                                                                    |                  |
|                                                        | Serial ATA (4 files)                                                                                                    |                  |
|                                                        | System Utilities (2 files)                                                                                                    |                  |
|                                                        | Systems Management (5 files)                                                                                                    |                  |
|                                                        | Video (3 files)                                                                                                    |                  |

- **6** Descargue y guarde los controladores Dell ControlVault.
- 7 Descargue y guarde el firmware Dell ControlVault.
- 8 Si es necesario, copie el firmware y los controladores en los equipos de destino.

## Instalación del controlador Dell ControlVault

1 Vaya hasta la carpeta en la que haya descargado el archivo para la instalación del controlador.

|                   | I II II II ter likest ber                                 | Come of the second second seco |                    |            | -                       | . 🗆     | x   |
|-------------------|-----------------------------------------------------------|----------------------------------------------------------------------------------------------------|--------------------|------------|-------------------------|---------|-----|
| ControlVa         | ult Software                                              |                                                                                                    |                    |            | - + Search ControlVault | Softwar | e P |
| Organize • 🔂 Open | Share with • New folder                                   |                                                                                                    |                    |            | - III •                 |         | 0   |
| 🚖 Favorites       | Name *                                                    | Date modified                                                                                                    | Туре               | Size       |                         |         |     |
| Cesktop           | ControlVault_Setup_2MVJC_A37_ZPE                          | 8/27/2015 5:15 AM                                                                                                    | Application        | 5,702 KB   |                         |         |     |
| Downloads         | CV_DRV_Setup_YYV17_A18_64b_ZPE                            | 8/27/2015 5:16 AM                                                                                                    | Application        | 15,739 KB  |                         |         |     |
| 2. Recent Places  |                                                           |                                                                                                    |                    |            |                         |         |     |
| Ibraries          |                                                           |                                                                                                    |                    |            |                         |         |     |
| Documents         |                                                           |                                                                                                    |                    |            |                         |         |     |
| 🜛 Music           |                                                           |                                                                                                    |                    |            |                         |         |     |
| S Pictures        |                                                           |                                                                                                    |                    |            |                         |         |     |
| JUD Videos        |                                                           |                                                                                                    |                    |            |                         |         |     |
| Scomputer         |                                                           |                                                                                                    |                    |            |                         |         |     |
| K Network         |                                                           |                                                                                                    |                    |            |                         |         |     |
|                   |                                                           |                                                                                                    |                    |            |                         |         |     |
|                   |                                                           |                                                                                                    |                    |            |                         |         |     |
|                   |                                                           |                                                                                                    |                    |            |                         |         |     |
|                   |                                                           |                                                                                                    |                    |            |                         |         |     |
|                   |                                                           |                                                                                                    |                    |            |                         |         |     |
|                   |                                                           |                                                                                                    |                    |            |                         |         |     |
|                   |                                                           |                                                                                                    |                    |            |                         |         |     |
|                   |                                                           |                                                                                                    |                    |            |                         |         |     |
| CV_DRV_Setur      | p_YYV17_A18_64b_ZPE Date modified: 8/27/2<br>Size: 15.3 M | 015 5:16 AM Date<br>B                                                                                                    | e created: 8/27/20 | 15 5:36 AM |                         |         |     |

2 Haga doble clic sobre el controlador Dell ControlVault para iniciar el archivo ejecutable autoextraíble.

**CONSEJO:** Asegúrese de instalar primer el controlador. El nombre de archivo del controlador *tal como era cuando se creó este documento* es ControlVault\_Setup\_2MYJC\_A37\_ZPE.exe.

- **3** Haga clic en **Continue** (Continuar) para empezar.
- **4** Haga clic en **Ok** (Aceptar) para descomprimir los archivos del controlador en la ubicación predeterminada de C:\Dell\Drivers\<Nueva carpeta>.
- 5 Haga clic en Yes (Sí) para permitir la creación de una carpeta nueva.
- 6 Haga clic en Ok (Aceptar) cuando aparezca el mensaje correctamente descomprimido.

7 Tras la extracción, debería aparecer la carpeta que contiene los archivos. Si no aparece, vaya hasta la carpeta en la que haya extraído los archivos. En este caso, la carpeta es JW22F.

| rganize • 🛷 Inst | all • New folder |                    |                   |           |  |
|------------------|------------------|--------------------|-------------------|-----------|--|
| Eauryites        | Name *           | Date modified      | Type              | Size      |  |
| Desktop          | 1037.mst         | 10/14/2014 4:10 PM | MST File          | 61 KB     |  |
| Downloads        | 1038.mst         | 10/14/2014 4:10 PM | MST File          | 99 KB     |  |
| Recent Places    | 1040.mst         | 10/14/2014 4:10 PM | MST File          | 103 KB    |  |
| g meters         | 1041.mst         | 10/14/2014 4:10 PM | MST File          | 98 KB     |  |
| Libraries        | 1042.mst         | 10/14/2014 4:10 PM | MST File          | 90 KB     |  |
| Documents        | 1043.mst         | 10/14/2014 4:10 PM | MST File          | 99 KB     |  |
| Music            | 1044.mst         | 10/14/2014 4:10 PM | MST File          | 91 KB     |  |
| Pictures         | 1045.mst         | 10/14/2014 4:10 PM | MST File          | 97 KB     |  |
| Videos           | 1046.mst         | 10/14/2014 4:10 PM | MST File          | 97 KB     |  |
|                  | 1048.mst         | 10/14/2014 4:10 PM | MST File          | 96 KB     |  |
| Computer         | 1049.mst         | 10/14/2014 4:10 PM | MST File          | 93 KB     |  |
| computer         | 1050.mst         | 10/14/2014 4:11 PM | MST File          | 92 KB     |  |
| Network          | 1051.mst         | 10/14/2014 4:11 PM | MST File          | 94 KB     |  |
|                  | 1053.mst         | 10/14/2014 4:10 PM | MST File          | 90 KB     |  |
|                  | 1054.mst         | 10/14/2014 4:11 PM | MST File          | 88 KB     |  |
|                  | 1055.mst         | 10/14/2014 4:10 PM | MST File          | 92 KB     |  |
|                  | 1060.mst         | 10/14/2014 4:11 PM | MST File          | 95 KB     |  |
|                  | 2052.mst         | 10/14/2014 4:10 PM | MST File          | 71 KB     |  |
|                  | 2070.mst         | 10/14/2014 4:10 PM | MST File          | 97 KB     |  |
|                  | CVHCI64          | 10/14/2014 4:11 PM | Windows Installer | 16,627 KB |  |
|                  | 🛋 mup            | 10/14/2014 4:14 PM | XML Document      | 5 KB      |  |
|                  | Readme           | 10/29/2014 5:52 PM | Text Document     | 34 KB     |  |
|                  | Version          | 11/4/2014 1:56 PM  | Text Document     | 1 KB      |  |

- 8 Haga doble clic sobre CVHCI64.MSI para iniciar el instalador del controlador. [este ejemplo es CVHCI64.MSI en este ejemplo (CVHCI para un equipo de 32 bits)].
- 9 Haga clic en Next (Siguiente) en la pantalla de bienvenida.
- 10 Haga clic en Next (Siguiente) para instalar los controladores en la ubicación predeterminada de C:\Program Files\Broadcom Corporation\Broadcom USH Host Components\.
- **11** Seleccione la opción **Complete** (Completar) y haga clic en **Next** (Siguiente).
- 12 Haga clic en Install (Instalar) para empezar la instalación de los controladores.
- **13** De forma opcional, puede marcar la casilla de verificación para ver el archivo de registro del instalador. Haga clic en **Finish** (Finalizar) para salir del asistente.

## Comprobación de la instalación del controlador

• El Device Manager tendrá un dispositivo Dell ControlVault (y otros dispositivos) dependiendo de la configuración del hardware y del sistema operativo.

### Instalación del firmware Dell ControlVault

- 1 Vaya hasta la carpeta en la que haya descargado el archivo para la instalación del firmware.
- 2 Haga doble clic sobre el firmware Dell ControlVault para iniciar el archivo ejecutable autoextraíble.
- **3** Haga clic en **Continue** (Continuar) para empezar.
- **4** Haga clic en **Ok** (Aceptar) para descomprimir los archivos del controlador en la ubicación predeterminada de C:\Dell\Drivers\<Nueva carpeta>.
- 5 Haga clic en Yes (Sí) para permitir la creación de una carpeta nueva.
- 6 Haga clic en Ok (Aceptar) cuando aparezca el mensaje correctamente descomprimido.

7 Tras la extracción, debería aparecer la carpeta que contiene los archivos. Si no aparece, vaya hasta la carpeta en la que haya extraído los archivos. Seleccione la carpeta firmware.

| Compu                                                                                                    |                                                                                                    |                                                                                                    |                                                                                                    |                                                                                                    |                                     |                    |   |
|----------------------------------------------------------------------------------------------------|----------------------------------------------------------------------------------------------------|----------------------------------------------------------------------------------------------------|----------------------------------------------------------------------------------------------------|----------------------------------------------------------------------------------------------------|-------------------------------------|--------------------|---|
| ganize 🔹 🛛 🎇 Ope                                                                                                    | n Include in library • Share with •                                                                                                    | New folder                                                                                                    |                                                                                                    |                                                                                                    | 1                                   | •                  |   |
| Favorites                                                                                                    | Name                                                                                                    | Date modified                                                                                                    | Type                                                                                                    | Size                                                                                                    |                                     |                    |   |
| Desktop                                                                                                    | 📜 DOS                                                                                                    | 8/27/2015 5:55 AM                                                                                                    | File folder                                                                                                    |                                                                                                    |                                     |                    |   |
| Downloads                                                                                                    | 🗹 👃 firmware                                                                                                    | 8/27/2015 5:55 AM                                                                                                    | File folder                                                                                                    |                                                                                                    |                                     |                    |   |
| Recent Places                                                                                                    | DOSUPDAT                                                                                                    | 6/27/2011 1:54 PM                                                                                                    | Windows Batch File                                                                                                    | 1 KB                                                                                                    |                                     |                    |   |
|                                                                                                    | Readme                                                                                                    | 10/29/2014 5:52 PM                                                                                                    | Text Document                                                                                                    | 34 KB                                                                                                    |                                     |                    |   |
| Libraries                                                                                                    | Version                                                                                                    | 11/4/2014 10:47 A_                                                                                                    | Text Document                                                                                                    | 1 KB                                                                                                    |                                     |                    |   |
| Documents                                                                                                    |                                                                                                    |                                                                                                    |                                                                                                    |                                                                                                    |                                     |                    |   |
| Music                                                                                                    |                                                                                                    |                                                                                                    |                                                                                                    |                                                                                                    |                                     |                    |   |
| Pictures                                                                                                    |                                                                                                    |                                                                                                    |                                                                                                    |                                                                                                    |                                     |                    |   |
| Videos                                                                                                    |                                                                                                    |                                                                                                    |                                                                                                    |                                                                                                    |                                     |                    |   |
| Computer                                                                                                    |                                                                                                    |                                                                                                    |                                                                                                    |                                                                                                    |                                     |                    |   |
|                                                                                                    |                                                                                                    |                                                                                                    |                                                                                                    |                                                                                                    |                                     |                    |   |
| Network                                                                                                    |                                                                                                    |                                                                                                    |                                                                                                    |                                                                                                    |                                     |                    |   |
|                                                                                                    |                                                                                                    |                                                                                                    |                                                                                                    |                                                                                                    |                                     |                    |   |
|                                                                                                    |                                                                                                    |                                                                                                    |                                                                                                    |                                                                                                    |                                     |                    |   |
|                                                                                                    |                                                                                                    |                                                                                                    |                                                                                                    |                                                                                                    |                                     |                    |   |
|                                                                                                    |                                                                                                    |                                                                                                    |                                                                                                    |                                                                                                    |                                     |                    |   |
|                                                                                                    |                                                                                                    |                                                                                                    |                                                                                                    |                                                                                                    |                                     |                    |   |
|                                                                                                    |                                                                                                    |                                                                                                    |                                                                                                    |                                                                                                    |                                     |                    |   |
| firmware D                                                                                                    | ate modified: 8/27/2015 5:55 AM                                                                                                    |                                                                                                    |                                                                                                    |                                                                                                    |                                     |                    |   |
| firmware D<br>File folder                                                                                                    | ner • OS (C) • dell • Drivers • 2MY2                                                                                                    | ▶ firmware                                                                                                    |                                                                                                    |                                                                                                    | Search firmwar                      | (========<br>re    | • |
| firmware D.<br>File folder                                                                                                    | ter modified: 8/27/2015 5:55 AM                                                                                                    | • firmware                                                                                                    |                                                                                                    |                                                                                                    | • • Search firmwar                  | 100 I              |   |
| firmware D.<br>File folder                                                                                                    | ner > OS (C) > dell > Drivers > 2MY/C<br>n New folder<br>Name                                                                                                    | • firmware<br>Date modified                                                                                                    | Туре                                                                                                    | Size                                                                                                    | Search firmware                     | re<br>IIII         |   |
| firmware D.<br>File folder                                                                                                    | ner > OS (C) > dell > Drivers > 2MY/C<br>en New folder<br>Name<br>if di25Lcfg                                                                                                    | firmware     Date modified 2/16/201112/07 PM                                                                                                    | Type<br>CFG File                                                                                                    | Size 2 KB                                                                                                    | Search firmwar                      | re<br>1 • 1        |   |
| Firmware D.<br>File folder                                                                                                    | ner > OS (C) > dell > Drivers > 2MY/C<br>en New folder<br>Name<br>rifd25.cfg<br>rifd25.cfg                                                                                                    | firmware     Date modified     2/16/2011 12:07 PM     2/16/2011 12:07 PM                                                                                                    | Type<br>CFG File<br>CFG File                                                                                                    | Size<br>2 KB<br>3 KB                                                                                                    | Search firmwar                      | re<br>11 •         |   |
| Firmware D.<br>File folder                                                                                                    | ner • OS (C) • dell • Drivers • 2MY9C<br>en New folder<br>Infid43251.cfg<br>Infid433.cfg                                                                                                    | firmware     Date modified     2/16/2011 12:07 PM     2/16/2011 12:07 PM     3/1/2012 11:29 AM                                                                                                    | Type<br>CfG File<br>CfG File<br>CfG File                                                                                                    | Size<br>2 KB<br>3 KB<br>4 KB                                                                                                    | search formear                      | re<br>•            |   |
| firmware D<br>File folder<br>File folder<br>File folder<br>File folder<br>File folder<br>File folder<br>Formpace<br>Favorites<br>Cesktop<br>Cownloads<br>Recent Places                                                                                                    | ter modified: 8/27/2015 5:55 AM                                                                                                    | <ul> <li>firmware</li> <li>Date modified<br/>2/16/2011 12:07 PM<br/>2/16/2011 12:07 PM<br/>3/1/2012 11:29 AM<br/>3/13/2012 10:18 PM</li> </ul>                                                                                                    | Type<br>CFG File<br>CFG File<br>CFG File<br>CFG File                                                                                                    | Size<br>2 KB<br>3 KB<br>4 KB<br>4 KB                                                                                                    | Search firmwaa                      | re<br>II • (       |   |
| Firmware D.<br>File folder                                                                                                    | ter modified: 8/27/2015 5:55 AM                                                                                                    | <ul> <li>firmware</li> <li>Date modified<br/>2/16/2011 12:07 PM<br/>2/16/2011 12:07 PM<br/>3/1/2012 10:18 PM<br/>3/1/2012 10:18 PM<br/>3/1/2012 11:32 AM</li> </ul>                                                                                                    | Type<br>CfG File<br>CfG File<br>CfG File<br>CfG File<br>CfG File<br>CfG File                                                                                                    | Size<br>2 KB<br>3 KB<br>4 KB<br>4 KB<br>3 KB                                                                                                    | <ul> <li>For the formula</li> </ul> | re<br>II • (       |   |
| firmware D<br>File folder<br>File folder<br>File fo                                                                                                    | ter modified: 8/27/2015 5:55 AM  net ► OS (C) ► dell ► Drivers ► 2MY/2C en New folder  Name rfid25Lcfg rfid402.cfg rfid402.cfg rfid4033.cfg rfid533.cfg rfid533.cfg rfid533.cfg                                                                                                    | Date modified<br>2/16/2011 12:07 PM<br>2/16/2011 12:07 PM<br>3/1/2012 11:29 AM<br>3/1/2012 11:29 AM<br>3/1/2012 11:32 AM<br>3/1/2012 11:30 AM                                                                                                    | Type<br>CfG file<br>CfG file<br>CfG file<br>CfG file<br>CfG file<br>CfG file                                                                                                    | Size<br>2 KB<br>3 KB<br>4 KB<br>4 KB<br>3 KB<br>3 KB                                                                                                    | 49 Search firmuse                   | re<br>II •         |   |
| firmware D<br>File folder<br>File folder<br>File fo                                                                                                    | ner • O6 (C) • dell • Drivers • 2MY2C<br>en New folder<br>Mare • O6 (C) • dell • Drivers • 2MY2C<br>en New folder<br>infid425.cfg<br>infid493.cfg<br>infid493.cfg<br>infid493.cfg<br>infid493.cfg<br>infid493.cfg<br>infid493.cfg<br>infid493.cfg<br>infid493.cfg                                                                                                    | <ul> <li>firmware</li> <li>Date modified<br/>2/16/2011 12:07 PM<br/>2/16/2011 12:07 PM<br/>3/1/3/2012 10:18 PM<br/>3/13/2012 10:18 PM<br/>3/1/2012 11:23 AM<br/>3/1/2012 11:30 AM</li> </ul>                                                                                                    | Type<br>CfG file<br>CfG file<br>CfG file<br>CfG file<br>CfG file<br>CfG file<br>CfG file                                                                                                    | Size<br>2 KB<br>3 KB<br>4 KB<br>3 KB<br>3 KB<br>3 KB<br>4 KB                                                                                                    | search firmwaa                      | re<br>II • [       |   |
| Firmware D.<br>File folder<br>File folder<br>File folder<br>Favorites<br>Computer<br>Favorites<br>Convents<br>Convents<br>Music<br>Pictures                                                                                                    | ter modified: 8/27/2015 5:55 AM                                                                                                    | <ul> <li>firmware</li> <li>Date modified<br/>2/16/2011 12:07 PM<br/>2/16/2011 12:07 PM<br/>3/1/2012 11:29 AM<br/>3/1/2012 11:32 AM<br/>3/1/2012 11:32 AM<br/>3/1/2012 11:31 AM<br/>2/16/2011 12:07 PM</li> </ul>                                                                                                    | Type<br>CFG File<br>CFG File<br>CFG File<br>CFG File<br>CFG File<br>CFG File<br>CFG File<br>CFG File                                                                                                    | Size<br>2 KB<br>3 KB<br>4 KB<br>3 KB<br>3 KB<br>4 KB<br>2 KB                                                                                                    | Search firmwaa                      | re<br>I •          |   |
| Firmware D.<br>File folder<br>File folder<br>File folder<br>File folder<br>File folder<br>Formation<br>File folder<br>Formation<br>File folder<br>Formation<br>File folder<br>Formation<br>File folder<br>Formation<br>File folder<br>Formation<br>File folder<br>Formation<br>File folder<br>Formation<br>File folder<br>Formation<br>File folder<br>Formation<br>File folder<br>File folder                                                                                                    | ter modified: 8/27/2015 5:55 AM                                                                                                    | <ul> <li>firmware</li> <li>Date modified<br/>2/16/2011 12:07 PM<br/>2/16/2011 12:07 PM<br/>3/1/2012 11:29 AM<br/>3/1/2012 11:29 AM<br/>3/1/2012 11:30 AM<br/>3/1/2012 11:31 AM<br/>2/16/2011 12:07 PM<br/>2/16/2011 12:07 PM</li> </ul>                                                                                                    | Type<br>CfG file<br>CfG file<br>CfG file<br>CfG file<br>CfG file<br>CfG file<br>CfG file<br>CfG file<br>CfG file<br>CfG file<br>CfG file<br>CfG file                                                                                                    | Size<br>2 KB<br>3 KB<br>4 KB<br>3 KB<br>3 KB<br>3 KB<br>3 KB<br>4 KB<br>2 KB<br>55 KB                                                                                                    | search firmwar                      | re<br>11 • (       |   |
| File folder<br>File folder<br>File                                                                                                    | ter modified: 8/27/2015 5:55 AM  ner • OS (C) • dell • Drivers • 2MY9C en New folder  Name ridd251.cfg ridd40.cfg ridd40. | Timmware           Date modified           2/16/2011 12:07 PM           3/1/2012 11:29 PM           3/1/2012 11:29 AM           3/1/2012 11:32 AM           3/1/2012 11:31 AM           2/16/2011 12:07 PM           2/16/2011 12:07 PM           2/16/2011 12:07 PM           2/16/2011 12:07 PM           2/16/2011 12:07 PM           2/16/2011 12:07 PM                                                                                                    | Type<br>CfG file<br>CfG file<br>CfG file<br>CfG file<br>CfG file<br>CfG file<br>CfG file<br>CfG file<br>CfG file<br>OTF file<br>OTF file                                                                                                    | Size<br>2 KB<br>4 KB<br>4 KB<br>3 KB<br>4 KB<br>4 KB<br>2 KB<br>55 KB                                                                                                    | search firmwar                      | 19<br>19<br>11 • ( |   |
| Firmware D.<br>File folder<br>File folder<br>File f                                                                                                    | ter modified: 8/27/2015 5:55 AM                                                                                                    | <ul> <li>firmware</li> <li>Date modified<br/>2/16/2011 12:07 PM<br/>2/16/2011 12:07 PM<br/>3/1/2012 11:29 AM<br/>3/13/2012 11:29 AM<br/>3/1/2012 11:30 AM<br/>3/1/2012 11:30 AM<br/>2/16/2011 12:07 PM<br/>2/16/2011 12:07 PM<br/>2/16/2011 12:07 PM</li> </ul>                                                                                                    | Type<br>CFG File<br>CFG File<br>CFG FILE<br>CFG FILE<br>CFG FIL | Size<br>2 K8<br>3 K8<br>4 K8<br>3 K8<br>4 K8<br>2 K8<br>2 K8<br>55 K8<br>55 K8<br>4 K2<br>4 K8                                                                                                    | Search firmwa                       | re<br>II •         |   |
| File folder<br>File folder<br>File folder<br>File folder<br>Favorites<br>Desktop<br>Desktop<br>Desktop<br>Desktop<br>Desktop<br>Desktop<br>Desktop<br>Perenes<br>Music<br>Pictures<br>Videos<br>Computer                                                                                                    | ter modified: 8/27/2015 5:55 AM                                                                                                    | <ul> <li>firmware</li> <li>Date modified<br/>2/16/2011 12:07 PM<br/>2/16/2011 12:07 PM<br/>3/1/2012 11:29 AM<br/>3/1/2012 11:32 AM<br/>3/1/2012 11:32 AM<br/>3/1/2012 11:31 AM<br/>3/1/2012 11:31 AM<br/>2/16/2011 12:07 PM<br/>2/16/2011 12:07 PM<br/>2/16/2011 12:07 PM<br/>8/14/2014 5:03 PM</li> </ul>                                                                                                    | Type<br>CFG File<br>CFG File<br>CFG File<br>CFG File<br>CFG File<br>CFG File<br>CFG File<br>CFG File<br>CFG File<br>OTP File<br>OTP File<br>Application extens<br>Application                                                                                                    | Size<br>2 KB<br>3 KB<br>4 KB<br>4 KB<br>3 KB<br>3 KB<br>4 KB<br>2 KB<br>5 5 KB<br>5 5 KB<br>5 5 KB<br>167 KB                                                                                                    | Search firmwar                      | re<br>II •         |   |
| File folder<br>File folder<br>File folder<br>File folder<br>File folder<br>File folder<br>File folder<br>File folder<br>Porphiles<br>Perktop<br>Downhoads<br>Recent Places<br>Libraries<br>Documents<br>Music<br>Pictures<br>Videos<br>Computer<br>Network                                                                                                    | ter modified: 8/27/2015 5:55 AM  net • OS (C) • dell • Drivers • 24/Y/2  n New folder  Name  rfid251.cfg  rfid403.cfg  rfid403.cfg  rfid533.cfg  rfid533.cfg  rfid403.cfg  rfid403.cfg  rfid403.cfg  rfid403.cfg  rfid402.cfg  rfid402.cfg  rfid403.cfg  rfid402.cfg  rfid403.cfg  rfid403.cfg  rf  | <ul> <li>firmware</li> <li>Date modified<br/>2/16/2011 12:07 PM<br/>2/16/2011 12:07 PM<br/>3/1/2012 11:29 AM<br/>3/1/2012 11:32 AM<br/>3/1/2012 11:32 AM<br/>3/1/2012 11:33 AM<br/>3/1/2012 11:33 AM<br/>2/16/2011 12:07 PM<br/>2/16/2011 12:07 PM<br/>2/16/2011 12:07 PM<br/>8/14/2014 5:03 PM<br/>8/22/2012 8:25 AM</li> </ul>                                                                                                    | Type<br>CrG File<br>CrG File<br>CrG File<br>CrG File<br>CrG File<br>CrG File<br>CrG File<br>CrG File<br>CrG File<br>OTP File<br>OTP File<br>OTP File<br>OTP File<br>CoNFIG File                                                                                                    | Size<br>2 KB<br>3 K8<br>4 K8<br>3 K8<br>3 K8<br>4 K8<br>2 K8<br>55 K8<br>4 Z K8<br>157 K8<br>1 K8                                                                                                    | search formeas                      | P                  |   |
| File folder<br>File folder<br>File folder<br>File folder<br>File folder<br>File folder<br>Power<br>File folder<br>Power<br>File folder<br>Power<br>Power<br>Power<br>File folder<br>Power<br>Powe | ter modified: 8/27/2015 5:55 AM                                                                                                    | Tirmware           Date modified<br>2/16/2011 12:07 PM<br>2/16/2011 12:07 PM<br>3/13/2012 10:18 PM<br>3/1/2012 11:29 AM<br>3/1/2012 11:29 AM<br>3/1/2012 11:31 AM<br>2/16/2011 12:07 PM<br>2/16/2011 12:07 PM<br>2/16/2011 12:07 PM<br>2/16/2011 12:07 PM<br>8/14/2014 5:03 PM<br>8/14/2014 5:03 PM                                                                                                    | Type<br>CFG File<br>CFG File<br>CFG File<br>CFG File<br>CFG File<br>CFG File<br>CFG File<br>CFG File<br>OTP File<br>Application extens<br>Application<br>CMPIG File<br>Application                                                                                                    | Size<br>2 KB<br>3 KB<br>4 KB<br>4 KB<br>2 KB<br>5 KB<br>5 SKB<br>5 SKB<br>5 SKB<br>2 SKB<br>16 KB<br>19 KB                                                                                                    | Search firmwaa                      | 19<br>19           |   |
| Firmware D.<br>File folder<br>File folder<br>File folder<br>File folder<br>File folder<br>Favorites<br>Downloads<br>Recent Places<br>Downloads<br>Computer<br>File folder<br>File folder                                                                                                    | ter modified: 8/27/2015 5:55 AM                                                                                                    | <ul> <li>firmware</li> <li>Date modified<br/>2/16/2011 12:07 PM<br/>2/16/2011 12:07 PM<br/>3/1/2012 11:29 AM<br/>3/1/2012 11:29 AM<br/>3/1/2012 11:29 AM<br/>3/1/2012 11:30 AM<br/>2/16/2011 12:07 PM<br/>2/16/2011 12:07 PM<br/>2/16/2011 12:07 PM<br/>8/14/2014 5:03 PM<br/>8/14/2014 5:03 PM<br/>8/14/2014 5:03 PM<br/>8/22/2012 8:25 AM<br/>8/22/2012 8:25 AM</li> </ul>                                                                                                    | Type<br>CFG File<br>CFG File<br>CFG File<br>CFG File<br>CFG File<br>CFG File<br>CFG File<br>CFG File<br>OTP File<br>OTP File<br>OTP File<br>Application<br>CONFIG File<br>Application<br>CONFIG File                                                                                                    | Size<br>2 XB<br>3 KB<br>4 KB<br>3 KB<br>4 KB<br>2 XB<br>5 5 KB<br>5 5 KB<br>5 5 KB<br>5 5 KB<br>167 KB<br>167 KB<br>18 KB<br>18 KB<br>1 KB                                                                                                    | Search firmwaa                      | re<br>I •          |   |
| File folder<br>File folder<br>File folder<br>File folder<br>File folder<br>Favorites<br>Desktop<br>Desktop<br>Desktop<br>Desktop<br>Desktop<br>Documents<br>Music<br>Pictures<br>Videos<br>Files<br>Computer<br>Network                                                                                                    | ter modified: 8/27/2015 5:55 AM  net   OS (C)   dell   Drivers  Amme  Mame  Mame  Mid25Lcfg  did402.cfg  did402.c  | <ul> <li>firmware</li> <li>Date modified<br/>2/16/2011 12:07 PM<br/>2/16/2011 12:07 PM<br/>3/1/2012 11:29 AM<br/>3/1/2012 11:29 AM<br/>3/1/2012 11:32 AM<br/>3/1/2012 11:30 AM<br/>3/1/2012 11:30 AM<br/>3/1/2012 11:30 FM<br/>2/16/2011 12:07 PM<br/>2/16/2011 12:07 PM<br/>8/14/2014 5:03 PM<br/>8/22/2012 8:25 AM<br/>8/14/2014 5:33 PM<br/>8/22/2012 8:25 AM<br/>8/14/2014 5:33 PM</li> </ul>                                                                                                    | Type<br>CfG File<br>CfG File<br>CfG File<br>CfG File<br>CfG File<br>CfG File<br>CfG File<br>CfG File<br>OTP File<br>Application<br>CONFIG File<br>Application<br>CONFIG File<br>Application                                                                                                    | Size<br>2 KB<br>3 KB<br>4 KB<br>3 KB<br>3 KB<br>4 KB<br>2 KB<br>5 KB<br>5 KB<br>157 KB<br>157 KB<br>157 KB<br>157 KB<br>127 KB<br>127 KB<br>12 KB<br>12 KB<br>12 KB                                                                                                    | Search firmwar                      | 10                 |   |
| File folder<br>File folder<br>File folder<br>File folder<br>Favorites<br>Desktop<br>Dewnloads<br>Recent Places<br>Documents<br>Music<br>Pictures<br>Videos<br>Computer<br>Network                                                                                                    | ter modified: 8/27/2015 5:55 AM  ner • OS (C) • dell • Drivers • 2MY/2C  n New folder  Name rid253.cfg rid493.cfg rid493.cfg rid493.cfg rid493.cfg rid493.cfg rid493.cfg rid493.cfg rid493.cfg rid493.cfg rid410.cfg rid493.cfg rid410.cfg rid493.cfg rid493.cfg rid410.cfg rid493.cfg rid493.cfg rid493.cfg rid410.cfg rid493.cfg rid410.cfg rid493.cfg rid410.cfg rid493.cfg rid410.cfg rid493.cfg rid410.cfg rid493.cfg rid410.cfg rid493.cfg rid410.cfg rid493.cfg rid410.cfg rid493.cfg rid410.cfg rid493.cfg rid410.cfg rid493.cfg rid410.cfg rid4100.cfg rid410.cfg rid4100.cfg rid41 | Timmware           Date modified           2/16/2011 12:07 PM           2/16/2011 12:07 PM           3/12/012 11:12:07 PM           3/12/012 11:12:07 PM           3/12/012 11:12:07 PM           3/12/012 11:12:07 PM           2/16/2011 12:07 PM           2/16/2011 12:07 PM           2/16/2011 12:07 PM           2/16/2011 12:07 PM           8/14/2014 5:03 PM           8/14/2014 5:03 PM           8/14/2014 5:03 PM           8/22/2012 8:25 AM           2/16/2011 12:07 PM           8/12/2012 8:25 AM           8/12/2012 8:25 AM           8/12/2012 8:25 AM           8/12/2012 8:25 AM           8/12/2012 8:25 AM           8/12/2012 8:25 AM | Type<br>CFG File<br>CFG File<br>CFG File<br>CFG File<br>CFG File<br>CFG File<br>CFG File<br>CFG File<br>OTP File<br>Application<br>CONFIG File<br>Application<br>CONFIG File                                                                                                    | Size<br>2 K8<br>3 K8<br>4 K8<br>4 K8<br>4 K8<br>2 K8<br>5 5 K8<br>4 Z K8<br>15 5 K8<br>4 Z K8<br>16 K8<br>19 Z K8<br>1 K8<br>2 Z 3 K8<br>1 K8<br>2 Z 3 K<br>2 K K8<br>3 K K8<br>3 K K8<br>4 K K8<br>3 K K8<br>3 K K8<br>4 K K8<br>3 K K8<br>3 K K8<br>3 K K8<br>3 K K8<br>3 K K8<br>3 K K8<br>3 | search firmwar                      | 70                 |   |
| File folder<br>File folder<br>File folder<br>File folder<br>Favorites<br>Desktop<br>Desktop<br>Des                                                                                                    | ter modified: 8/27/2015 5:55 AM                                                                                                    | <ul> <li>firmware</li> <li>Date modified<br/>2/16/2011 12:07 PM<br/>2/16/2011 12:07 PM<br/>3/1/2012 11:29 AM<br/>3/13/2012 10:18 PM<br/>3/1/2012 11:32 AM<br/>3/1/2012 11:30 AM<br/>3/1/2012 11:30 AM<br/>2/16/2011 12:07 PM<br/>2/16/2011 12:07 PM<br/>2/16/2011 12:07 PM<br/>8/14/2014 5:03 PM<br/>8/22/2012 8:25 AM<br/>8/22/2012 8:25 AM<br/>2/16/2011 12:07 PM<br/>8/22/2012 8:25 AM<br/>2/16/2011 12:07 PM</li> </ul>                                                                                                    | Type<br>CFG File<br>CFG File<br>CFG File<br>CFG File<br>CFG File<br>CFG File<br>CFG File<br>CFG File<br>CFG File<br>CFG File<br>Application extens<br>Application<br>CONFIG File<br>Application<br>CONFIG File<br>Application<br>CONFIG File<br>Application                                                                                                    | Size<br>2 K8<br>3 K8<br>4 K8<br>3 K8<br>4 K8<br>2 K8<br>2 K8<br>157 K8<br>167 K8<br>157 K8<br>122 K8<br>1 K8<br>2 22 K8<br>1 K8<br>2 27 K8                                                                                                    | Search firmwa                       | 70                 |   |
| File folder<br>File folder<br>File folder<br>File folder<br>File folder<br>Favorites<br>Desktop<br>Desktop                                                                                                    | ter modified: 8/27/2015 5:55 AM  net ► OS (C) ► dell ➤ Drivers ➤ 2MY/C  n New folder  Name rfid423.cfg rfid402.cfg rfid493.cfg rfid493.cfg rfid402.cfg rfid402.cf  | <ul> <li>firmware</li> <li>Date modified<br/>2/16/2011 12:07 PM<br/>2/16/2011 12:07 PM<br/>3/1/2012 11:29 AM<br/>3/1/2012 11:29 AM<br/>3/1/2012 11:30 AM<br/>3/1/2012 11:30 AM<br/>3/1/2012 11:30 AM<br/>2/16/2011 12:07 PM<br/>2/16/2011 12:07 PM<br/>8/14/2014 5:03 PM<br/>8/22/2012 8:25 AM<br/>8/1/4/2014 5:03 PM<br/>8/22/2012 8:25 AM<br/>2/16/2011 12:07 PM<br/>8/22/2012 8:25 AM</li> </ul>                                                                                                    | Type<br>CfG File<br>CfG File<br>CfG File<br>CfG File<br>CfG File<br>CfG File<br>CfG File<br>CfG File<br>CfG File<br>CfG File<br>OTP File<br>Application<br>CONFIG File<br>Application<br>CONFIG File<br>Application<br>CONFIG File<br>Application                                                                                                    | Size<br>2 KB<br>3 KB<br>4 KB<br>3 KB<br>4 KB<br>3 KB<br>3 KB<br>2 KB<br>167 KB<br>167 KB<br>167 KB<br>167 KB<br>167 KB<br>168<br>1 KB<br>223 KB<br>1 KB<br>270 KB<br>1 KB<br>270 KB<br>1 KB<br>270 KB<br>1 KB<br>270 KB<br>1 KB<br>270 KB<br>1 KB<br>270 KB<br>1 KB<br>270 KB<br>1 KB<br>270 KB<br>1 KB<br>270 KB<br>1 KB<br>270 KB<br>1 KB<br>270 KB<br>1 KB<br>270 KB<br>1 KB<br>270 KB<br>1 KB<br>270 KB<br>1 KB<br>1 KB                                                                                                    | Search firmwaa                      | re                 |   |
| File folder<br>File folder<br>File folder<br>File folder<br>Favorites<br>Desktop<br>Devemods<br>Recent Places<br>Ubranes<br>Documents<br>Masic<br>Pictures<br>Videos<br>Videos<br>Kasic                                                                                                    | ter modified: 8/27/2015 5:55 AM  ner • OS (C) • dell • Drivers • 24/Y/C  n New folder  Name  rfid251.cfg  rfid4032.cfg  rfid4032.cfg  rfid4032.cfg  rfid4032.cfg  rfid4032.cfg  rfid4032.cfg  rfid4032.cfg  rfid4032.cfg  rfid4032.cfg  rfid4032.cfg  rfid4032.cfg  rfid4032.cfg  rfid4032.cfg  rfid4032.cfg  rfid4032.cfg  rfid4032.cfg  rfid4032.cfg  rfid4032.cfg  rfid4032.cfg  rfid4032.cfg  rfid4032.cfg  rfid402.cfg  rfid402  | <ul> <li>firmware</li> <li>Date modified<br/>2/16/2011 12:07 PM<br/>2/16/2011 12:07 PM<br/>3/1/2012 11:20 PM<br/>3/1/2012 11:20 AM<br/>3/1/2012 11:32 AM<br/>3/1/2012 11:32 AM<br/>3/1/2012 11:32 AM<br/>3/1/2012 11:33 AM<br/>2/16/2011 12:07 PM<br/>2/16/2011 12:07 PM<br/>2/16/2011 12:07 PM<br/>8/14/2014 5:03 PM<br/>8/22/2012 8:25 AM<br/>2/16/2011 12:07 PM<br/>8/22/2012 8:25 AM<br/>2/16/2011 12:07 PM<br/>8/22/2012 8:25 AM<br/>2/16/2011 12:07 PM<br/>8/22/2012 8:25 AM<br/>2/16/2011 12:07 PM<br/>8/22/2012 8:25 AM</li> </ul>                                                                                                    | Type<br>CrG File<br>CrG File<br>CrG File<br>CrG File<br>CrG File<br>CrG File<br>CrG File<br>CrG File<br>CrG File<br>OTP File<br>Application<br>CONFIG File<br>Application<br>CONFIG File<br>Application<br>CONFIG File<br>Application                                                                                                    | Size<br>2 K8<br>3 K8<br>4 K8<br>4 K8<br>3 K8<br>4 K8<br>2 K8<br>55 K8<br>4 Z K8<br>1 K8<br>192 K8<br>1 K8<br>192 K8<br>1 K8<br>2 Z2 J K8<br>1 K8<br>2 Z2 K K8<br>1 K8<br>2 Z2 K K8<br>1 K8<br>2 Z2 K K8<br>1 K8<br>2 Z2 K K8<br>1 K8<br>2 Z2 K K8<br>1 K8<br>2 Z2 K K8<br>2 K8<br>2 K8<br>3 K8<br>3 K8<br>2 K8<br>3 K8<br>3 K8                                                                                                    | search firmwar                      | re<br>E • (        |   |
| Firmware D.<br>File folder                                                                                                    | ter modified: 8/27/2015 5:55 AM                                                                                                    | <ul> <li>firmware</li> <li>Date modified<br/>2/16/2011 12:07 PM<br/>3/1/2012 11:29 PM<br/>3/1/2012 11:29 PM<br/>3/1/2012 11:29 AM<br/>3/1/2012 11:29 AM<br/>3/1/2012 11:29 AM<br/>3/1/2012 11:20 AM<br/>3/1/2012 11:20 PM<br/>2/16/2011 12:07 PM<br/>2/16/2011 12:07 PM<br/>8/14/2014 503 PM<br/>8/22/2012 825 AM<br/>2/16/2011 12:07 PM<br/>8/22/2012 825 AM<br/>2/16/2011 12:07 PM<br/>8/22/2012 825 AM</li> </ul>                                                                                                    | Type<br>CFG File<br>CFG File<br>CFG File<br>CFG File<br>CFG File<br>CFG File<br>CFG File<br>CFG File<br>CFG File<br>OTP File<br>OTP File<br>OTP File<br>OTP File<br>Application<br>CONFIG File<br>Application<br>CONFIG File<br>Application<br>CONFIG File<br>CONFIG File<br>CONFIG File<br>CONFIG File<br>CONFIG File                                                                                                    | Size<br>2 KB<br>3 KB<br>4 KB<br>4 KB<br>3 KB<br>3 KB<br>4 KB<br>2 KB<br>16 KB<br>192 KB<br>16 KB<br>192 KB<br>1 KB<br>220 KB<br>1 KB<br>270 KB<br>1 KB<br>270 KB<br>1 KB<br>270 KB<br>1 KB                                                                                                    | Search firmwa                       | re<br>E •          |   |
| File folder<br>File folder<br>File folder<br>Favorites<br>Desktop<br>Downloads<br>Recent Places<br>Ubraries<br>Recent Places<br>Ubraries<br>Recent Places<br>Videos<br>Ritures<br>Videos<br>Rownents<br>Notice<br>Recent Places                                                                                                    | ate modified: 8/27/2015 5:55 AM                                                                                                    | <ul> <li>firmware</li> <li>Date modified<br/>2/16/2011 12:07 PM<br/>2/16/2011 12:07 PM<br/>3/1/2012 11:20 PM<br/>3/1/2012 11:20 AM<br/>3/1/2012 11:30 AM<br/>3/1/2012 11:31 AM<br/>2/16/2011 12:07 PM<br/>2/16/2011 12:07 PM<br/>2/16/2011 12:07 PM<br/>8/14/2014 5:03 PM<br/>8/22/2012 8:25 AM<br/>8/14/2014 5:03 PM<br/>8/22/2012 8:25 AM<br/>2/16/2011 12:07 PM<br/>8/22/2012 8:25 AM<br/>2/16/2011 12:07 PM<br/>8/22/2012 8:25 AM<br/>2/16/2011 12:07 PM<br/>8/22/2012 8:25 AM<br/>2/16/2011 12:07 PM<br/>8/22/2012 8:25 AM<br/>2/16/2011 12:07 PM<br/>8/22/2012 8:25 AM</li> </ul>                                                                         | Type<br>GFG File<br>GFG File<br>GFG File<br>GFG File<br>GFG File<br>GFG File<br>GFG File<br>GFG File<br>OTP File<br>OTP File<br>OTP File<br>OTP File<br>OTP File<br>Application<br>CONFIG File<br>Application<br>CONFIG File<br>Application<br>CONFIG File<br>Application<br>CONFIG File<br>Application<br>CONFIG File<br>Text Document                                                                                                    | Size<br>2 KB<br>3 KB<br>4 K3<br>3 KB<br>4 K3<br>3 KB<br>4 KB<br>2 KB<br>5 KB<br>5 KB<br>167 KB<br>167 KB<br>12 KB<br>12 KB<br>1 KB<br>2221 KB<br>1 KB<br>220 KB<br>1 KB<br>1                                                                                                    | Search firmwaa                      | re<br>I •          |   |

- 8 Haga doble clic sobre ushupgrade.exe para iniciar el instalador del firmware.
- 9 Haga clic en Start (Iniciar) para empezar la actualización del firmware.
- **IMPORTANTE:** Si está realizando la actualización desde una versión de firmware más antigua, es posible que necesite introducir su contraseña de administrador. Introduzca **Broadcom** como contraseña y haga clic en **Enter** (Introducir) si aparece este diálogo.

Aparecerán varios mensajes de estado.

**10** Haga clic en **Restart** (Reiniciar) para finalizar la actualización del firmware.

Ha finalizado la actualización del firmware y de los controladores Dell ControlVault.